## 16-2.利用者の照会/変更(権限/限度額)

【管理者ログイン操作】

## 1. 利用者の照会と変更(権限/限度額)

## 1-1. 利用者を選択する

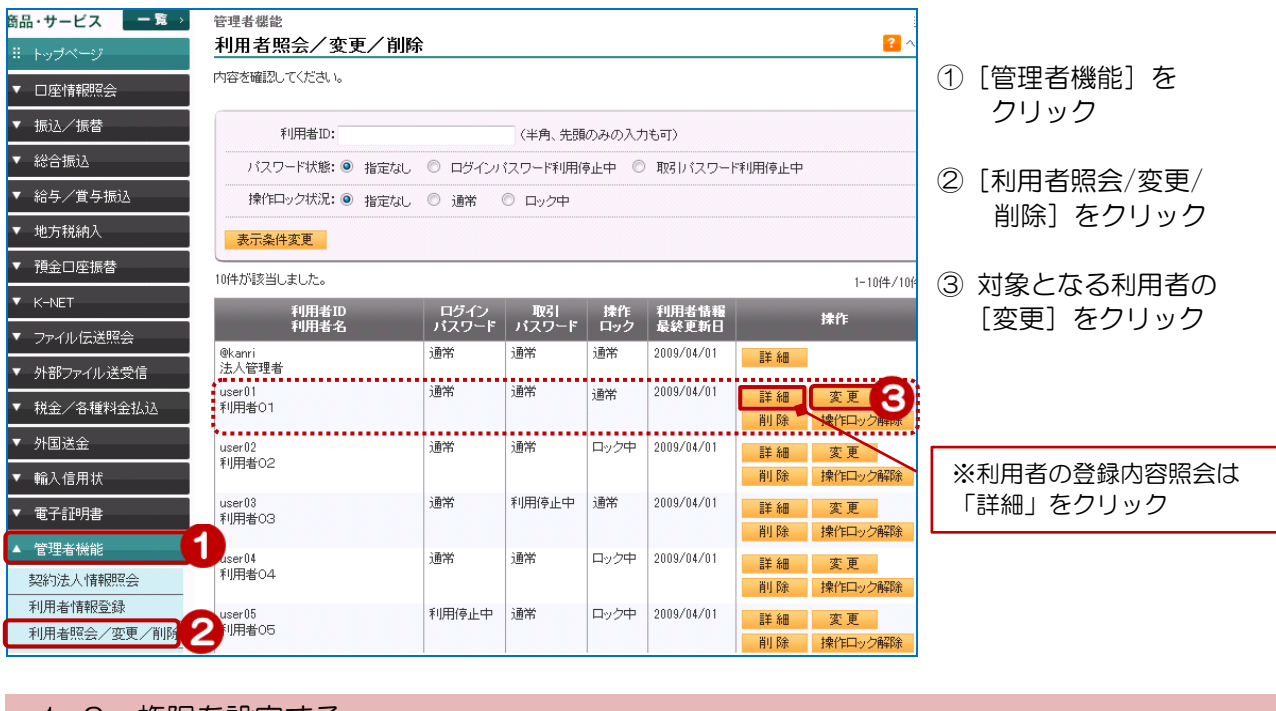

1-2. 権限を設定する

| <sup>管理者機能</sup><br>利用者情報・権限変更-入力                                                                      |               |                                            |                                                                                                    | 現在 |   |                                                                                                    |
|----------------------------------------------------------------------------------------------------|---------------|--------------------------------------------|----------------------------------------------------------------------------------------------------|----|---|----------------------------------------------------------------------------------------------------|
| 利用者情報・属性の入力 限度額の入力 確認 完了                                                                               |               |                                            |                                                                                                    |    |   |                                                                                                    |
| 変更内容をご入力ください。                                                                                          |               |                                            |                                                                                                    |    |   |                                                                                                    |
| ※限度額もしくはバスワード再設定のみ行なう場合は、こちらの「変更せずに次へ」を押してください。<br>こちらのボダンから次直面に進んだ場合、利用者情報・補限の変更内容は反映されません<br>変更せずに次へ |               |                                            | Jを押してください。<br>知ません                                                                                                    |    |   | 権限設定のイメージは<br>「1.サービスの概要」<br>の2頁をご覧ください                                                                          |
| 利用者D 必須                                                                                                |               | user01 × (半角英数)                            |                                                                                                    |    |   |                                                                                                    |
| 利用者名 必須                                                                                                |               | 利用者01 (全角)                                 |                                                                                                    |    |   |                                                                                                    |
|                                                                                                    |               |                                            |                                                                                                    |    |   |                                                                                                    |
| オンライン<br>照会                                                                                            | 残高照会          | 利用可                                        | 利用可 🗸                                                                                                    |    |   | 設定する権限のプルダウンを<br>クリックし、対象権限を選択                                                                                   |
|                                                                                                    | 入出金明細         | 利用可                                        | 利用可 🖌                                                                                                    |    |   |                                                                                                    |
| 振込·振替                                                                                                  |               | 全操作可                                       | 全操作可                                                                                                    |    |   |                                                                                                    |
| Pay-easy                                                                                               |               | 利用可                                        | 利用可 🗸                                                                                                    |    | 1 | 権限を付加する項目のチェック                                                                                                   |
| 外国送金                                                                                                   |               | 全操作可                                       | 全操作可                                                                                                    |    |   | ボックスをクリック                                                                                                    |
| 輸入信用状                                                                                                  |               | 全操作可                                       | 全操作可                                                                                                    |    |   |                                                                                                    |
| 個別推跟                                                                                                   |               | 変更前                                        | 変更後                                                                                                    |    | / | 以下のサービスの権限を設定                                                                                                    |
| 総合振込                                                                                                   |               |                                            |                                                                                                    |    |   |                                                                                                    |
| 総合振込<br>業務関連                                                                                           | 申請            | 申請可<br>一時保存・変更可<br>削除可<br>取下可<br>アップロード申請可 | <ul> <li>✓ 申請補額因あり</li> <li>✓ 一時保存・変更権限あり</li> <li>✓ 前除結額因あり</li> <li>✓ 前除結額因あり</li> <li>✓ 取下補限あり</li> <li>✓ 取下補限あり</li> <li>✓ アップロード申請補額あり</li> </ul> |    |   | <ul> <li>・ 約 -&gt; / 員 -&gt; 振込</li> <li>・ 預金口座振替</li> <li>・ K-NET</li> <li>・ 地方税納入</li> <li>・ 照会サービス</li> </ul> |
|                                                                                                    | 承認            | 一次承認不可<br>最終承認不可                           | <ul> <li>□ 一次承認権限あり</li> <li>□ 最終承認権限あり</li> </ul>                                                                                                    |    | l |                                                                                                    |
|                                                                                                    | 取引状況照<br>会    | 利用不可                                       | □利用権限あり                                                                                                    |    |   |                                                                                                    |
| 総合振込<br>マスタ関連                                                                                          | 受取人グ<br>ループ管理 | 利用不可                                       | □利用権限あり                                                                                                    |    |   |                                                                                                    |
|                                                                                                    | 振込先口座         | 利用不可                                       | □利用権限あり                                                                                                    |    |   | ④ [次へ] をクリック                                                                                                    |
|                                                                                                    |               |                                            |                                                                                                    |    |   |                                                                                                    |

120

次へ

≪戻る

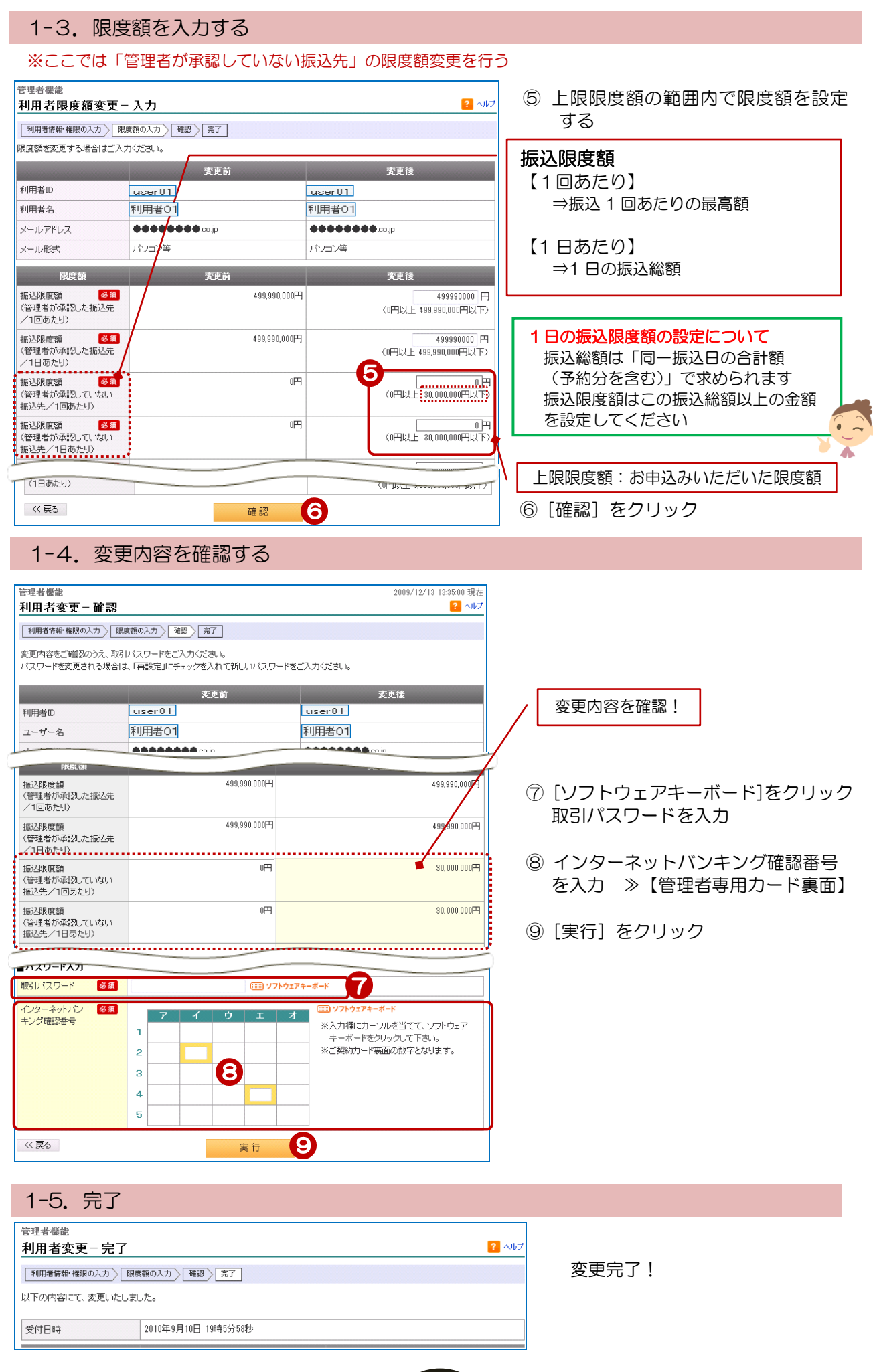

[121]